## **FITOGRAM**<sup>PRO</sup>

## Guia para criar sua aula através do Zoom

 Para poder realizar sua aula virtual através do Zoom, é recomendado que tenha uma conta Profissional no sistema, o que custa €13.99 por mês. Com esse tipo de conta, pode convidar até 100 pessoas para suas chamadas durante um limite de até 24h. Para começar, deve criar sua conta gratuita no Zoom, basta clicar em Registre-se, é gratis na página principal.

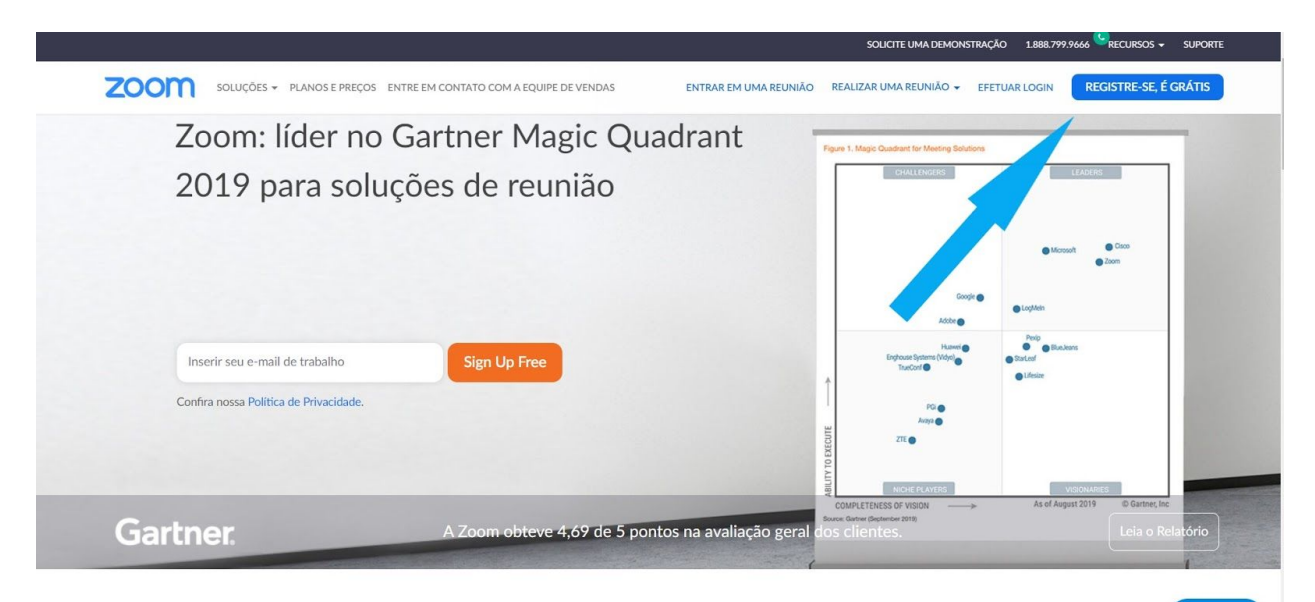

Uma Experiência Empresarial Consistente.

⑦ Ajuda

2. Pode optar por criar sua conta com seu endereço de e-mail associado ao estúdio ou ginásio ou também através de uma conexão com o Google ou com o Facebook. Após, terá a opção de alterar sua conta para uma das versões pagas ao clicar em Planos e Preços. Caso opte por permanecer com a versão gratuita, deverá realizar seus cursos dentro de um limite de 40min por sessão.

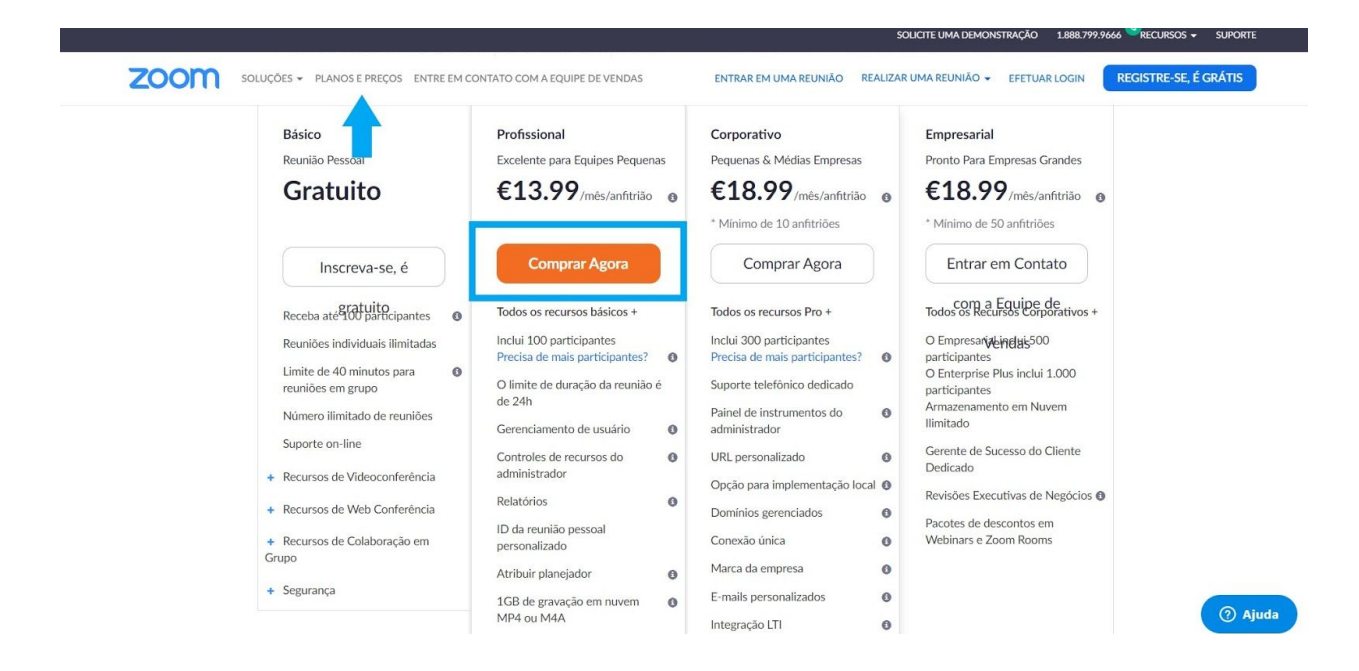

3. Agora que já fez o upgrade de sua conta, aceda à Minha Conta para criar seu evento.

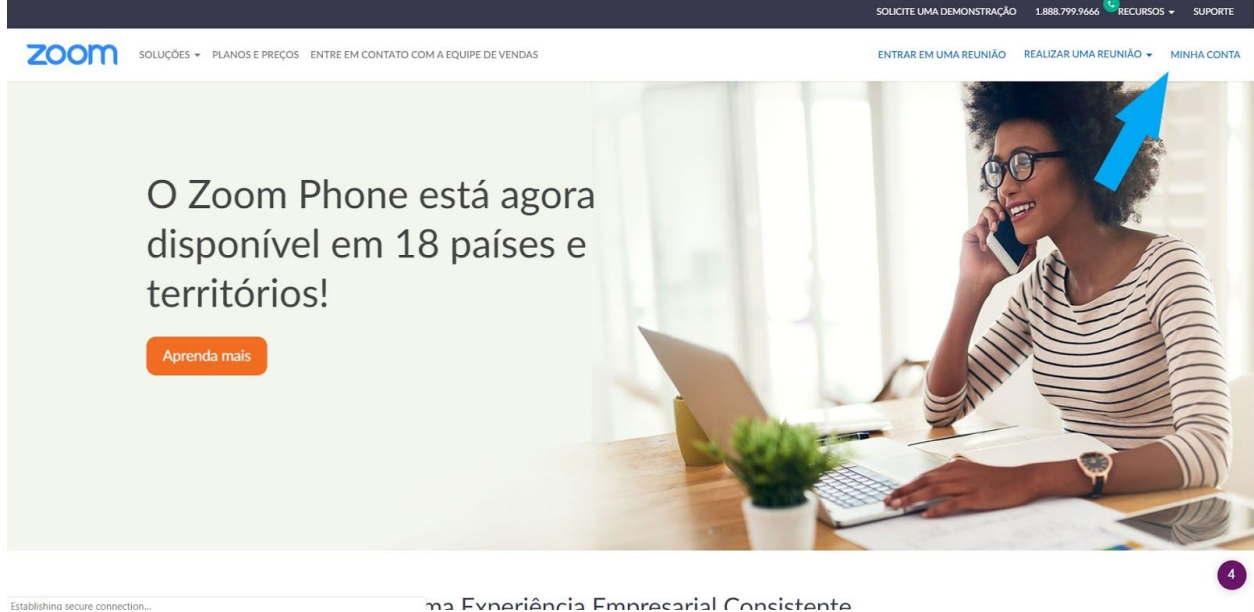

ma Evneriência Empresarial Consistente

4. Estará então na seguinte página, em que tem uma visão geral de seu perfil. Na barra superior, prima **Agendar uma reunião** para criar a conferência.

|                                                                                                    |                                  | SOLICITE UMA DEMONSTRAÇÃO 1.888.799.9666                                        | S RECURSOS - SUPORTE |
|----------------------------------------------------------------------------------------------------|----------------------------------|---------------------------------------------------------------------------------|----------------------|
| ZOOM SOLUÇÕES - PLANOS E P                                                                                                    | REÇOS ENTRE EM CONTATO COM A EQU | UIPE DE VENDAS AGENDAR UMA REUNIÃO ENTRAR EM UMA REUNIÃO REALIZAR UMA REUNIÃO ~ | ENCERRAR SESSÃO      |
| PESSOAIS Perfil Reuniões Webinars Gravações                                                                                            | Atterr Excluir                   | Bianca                                                                          | Editar               |
| Configurações                                                                                                    | ID Pessoal de Reunião            | 667-948-1537 • • • • • • • • • • • • • • • • • • •                              | Editar               |
| <ul> <li>&gt; Gerenciamento de Usuário</li> <li>&gt; Zoom Rooms</li> <li>&gt; Gerenciamento de Conta</li> <li>&gt; Avançado</li> </ul> | E-mail de Login                  | Contas vinculadas: 💽                                                            | Editar               |
|                                                                                                    | Tipo de Usuário                  | Básico 🛛 Fazer Upgrade                                                          |                      |
|                                                                                                    | Capacidade                       | Reunião 100 O                                                                   |                      |
| Participe do Treinamento Ao Vivo                                                                                                    | Idioma                           | Portuguese                                                                      | Editar               |
| Tutoriais em Video                                                                                                    | Data e hora                      | Fuso horário (GMT+1:00) Amsterdã, Berlim, Roma, Estocolmo, Viena                | (?) Ajuda            |

5. Nesta página tem então a possibilidade de configurar a chamada como deseja. Dê o nome de sua aula, adicione uma breve descrição e defina a data e hora do evento. Uma outra possibilidade interessante é a criação de uma palavra-passe para aceder ao evento. Não se esqueça de clicar em **SALVAR** quando terminar. **IMPORTANTE:** desde o dia 5 de Abril o Zoom alterou suas definições para que uma palavra-passe e uma sala de espera sejam obrigatórias para todas as conferências. Esta sala de espera é importante para caso os participantes entrem na chamada antes de si, eles não precisem estar sempre a recarregar o site para ver se a aula já está a decorrer.

| ZOOM SOLUÇÕES - PLANOS                                         | E PREÇOS ENTRE EM CONTATO COM                   | I A EQUIPE DE VENDAS AGENDAR UMA REUNIÃO ENTRAR EM UMA REUNIÃO REALIZAR UMA REUNIÃO - |
|----------------------------------------------------------------|-------------------------------------------------|---------------------------------------------------------------------------------------|
| PESSOAIS<br>Perfil<br>Reuniões                                 | Minhas Reuniões ⇒ Agenda<br>Agendar uma Reunião | ar uma Reunião                                                                        |
| Webinars<br>Gravações<br>Configurações                         | Iopico<br>Descrição (Opcional)                  | Insira a descrição da sua reunião                                                     |
| ADMINISTRADOR                                                  | Quando                                          | 17/03/2020 I 4:00 · PM ·                                                              |
| <ul> <li>Zoom Rooms</li> <li>Gerenciamento de Conta</li> </ul> | Duração<br>Fuso horário                         | (GMT+0:00) Lisboa ∽                                                                   |
| > Avançado                                                     |                                                 | Reunião recorrente                                                                    |
| Participe do Treinamento Ao Vivo<br>Tutoriais em Vídeo         | ID da reunião                                   | Gerar automaticamente     D pessoal de reunião (667-948-1537 C)     Ajuda             |

6. Depois de criar sua aula, terá uma visão geral do evento. Nesta página tem a opção de adicionar o evento ao seu calendário pessoal ou de partilhar a URL de acesso ao evento. Clique em **copiar o convite** para copiar o link que irá enviar aos participantes. Insira esta URL em FitogramPro para que seus alunos recebam um e-mail automático para participar da aula (veja o ponto quatro de nosso post).
IMPORTANTE: a palavra-passe para sua reunião está automaticamente incorporada no link, não é preciso que envie uma notificação à parte para seus alunos.

|                                                                                         |                            | SOLICITE UMA DEMONSTRAÇÃO 1.888.799.9666 🎽                                                 | RECURSOS - SUPORTE |
|-----------------------------------------------------------------------------------------|----------------------------|--------------------------------------------------------------------------------------------|--------------------|
| ZOOM SOLUÇÕES - PLANOS E P                                                              | REÇOS ENTRE EM CONTATO COM | A A EQUIPE DE VENDAS AGENDAR UMA REUNIÃO ENTRAR EM UMA REUNIÃO REALIZAR UMA REUNIÃO -      | ENCERRAR SESSÃO    |
| PESSOAIS<br>Perfil                                                                      | Minhas Reuniões > Geren    | ciar "Treino Funcional"                                                                    | ciar esta Reunião  |
| Reuniões                                                                                | Tópico                     | Treino Funcional                                                                           |                    |
| Webinars<br>Gravações<br>Configurações                                                  | Horário                    | 17 mar 2020 04:00 PM Lisboa<br>Adicionar a Gogle Agenda Outlook Agenda (ics) SYahoo Agenda |                    |
| ADMINISTRADOR<br>> Gerenciamento de Usuário<br>> Zoom Rooms<br>> Gerenciamento de Conta | ID da Reunião              | (256-978-593 L)                                                                            |                    |
|                                                                                         | Senha da reunião           | × Solicitar senha da reunião                                                               |                    |
|                                                                                         | Incluir URL:               | https://zoom.us/j/256978593                                                                | Copiar o convite   |
| > Avançado                                                                              | Vídeo                      | Anfitrião Desligado                                                                        |                    |
| Participe do Treinamento Ao Vivo<br>Tutoriais em Vídeo                                  | Áudio                      | Telefone e Áudio do Computador<br>Marcar de                                                | ? Ajuda            |

7. Uma caixa de diálogo será aberta com todas as informações sobre a video chamada e como seus alunos podem aceder a ela. Copie o link e partilhe-o com os participantes. Pode utilizar o convite gerado aqui caso deseje utilizar uma palavra-passe para o acesso a seu evento.

| ZOOM SOLUÇÕES + PLANOS E         | E PREÇOS ENTRE EM ( | Coniar Convite para Reunião                                                             | ×   | REUNIÃO | REALIZAR UMA REUNIÃO | ENCERRAR SESSÃO      |
|----------------------------------|---------------------|-----------------------------------------------------------------------------------------|-----|---------|----------------------|----------------------|
| PESSOAIS                         | Minhas Reunit       |                                                                                         |     |         |                      |                      |
| Perfil                           |                     | Convite para reunião                                                                    |     |         |                      | Iniciar esta Reunião |
| Reuniões                         | Τόρίςο              | Bianca Casini Monteiro está convidando você para uma reunião Zoom agendada.             |     |         |                      |                      |
| Webinars                         | Horário             | Tópico: Treino Funcional<br>Hora: 17 mar 2020 04:00 PM Lisboa                           |     |         |                      |                      |
| Gravações                        |                     | Entrar na reunião Zoom                                                                  |     |         |                      |                      |
| Configurações                    |                     | ID da reunião: 256 978 593                                                              | -   |         |                      |                      |
| ADMINISTRADOR                    | ID da Reunia        | Dispositivo móvel de um toque<br>"256978593# Estados Unidos da América Chamada tarifada |     |         |                      |                      |
| > Gerenciamento de Usuário       | Senha da re.        | Discar pelo seu local<br>Estados Unidos da América Chamada tarifada                     |     |         |                      |                      |
| > Zoom Rooms                     |                     | ID da reunião: 256 978 593                                                              |     |         |                      |                      |
| > Gerenciamento de Conta         | Incluir URL:        | Localizar seu número local: https://zoom.us/u/aeiNj4FOuR                                |     |         |                      | Copiar o convite     |
| > Avançado                       | Vídeo               | Copiar Convite para Reunião Cancel                                                      | lar |         |                      |                      |
| Participe do Treinamento Ao Vivo | Áudio               |                                                                                         |     |         |                      |                      |
| Tutoriais em Vídeo               |                     | Marcar de                                                                               |     |         |                      | (7) Ajuda            |

8. Agora que todos já têm acesso à chamada, pode se preparar para o momento. Utilize o link que partilhou ou clique em **Realizar uma reunião** em seu perfil. No momento correto seu evento já será sugerido para que possa participar. 9. Após entrar na reunião, poderá conduzi-la através do programa do Zoom ou de seu browser. Após instalar a extensão, basta clicar na caixa de diálogo em **Abrir zoom.us.** 

| zoom | Open Zoom?<br>https://zoom.us wants to open this application.<br>Open Zoom Cancel                                                                                                 | Suporte Portuguese + |
|------|----------------------------------------------------------------------------------------------------|----------------------|
|      | Iniciando                                                                                                    |                      |
|      | Clique em Abrir reuniões do Zoom ao ver o diálogo do sistema.<br>Se não receber informações do seu navegador, clique aqui para iniciar a reunião ou em baixar e executar<br>Zoom. |                      |
|      | Copyright ©2020 Zoom Video Communications, Inc. Todos os direitos reservados.<br>Políticas legais e de privacidade                                                                | ⑦ Ajuda              |

10. O último passo antes de chegar à chamada em si é definir com qual microfone deseja participar. Caso tenha uma câmera externa com captura de áudio, pode selecioná-la ou então utilize a câmera e o microfone do seu dispositivo. Agora basta clicar em **Iniciar vídeo** para ativar sua câmera e estar visível para seus alunos e então é só conduzir a aula!

11. Atenção: com as mudanças implementadas em 5 de Abril, seus alunos serão primeiramente redirecionados para uma sala de espera antes de acederem de facto à aula. Os participantes devem então ser aprovados por si para poderem ter acesso à conferência. Tem a opção de aceitar todos de uma só vez ou de aceitá-los individualmente conforme acessarem o link. Nós recomendamos também que ative o modo "spotlight" para que os participantes vejam somente o seu vídeo em destaque. Pode ser útil também colocar os demais participantes no mudo para evitar distrações de barulhos externos.